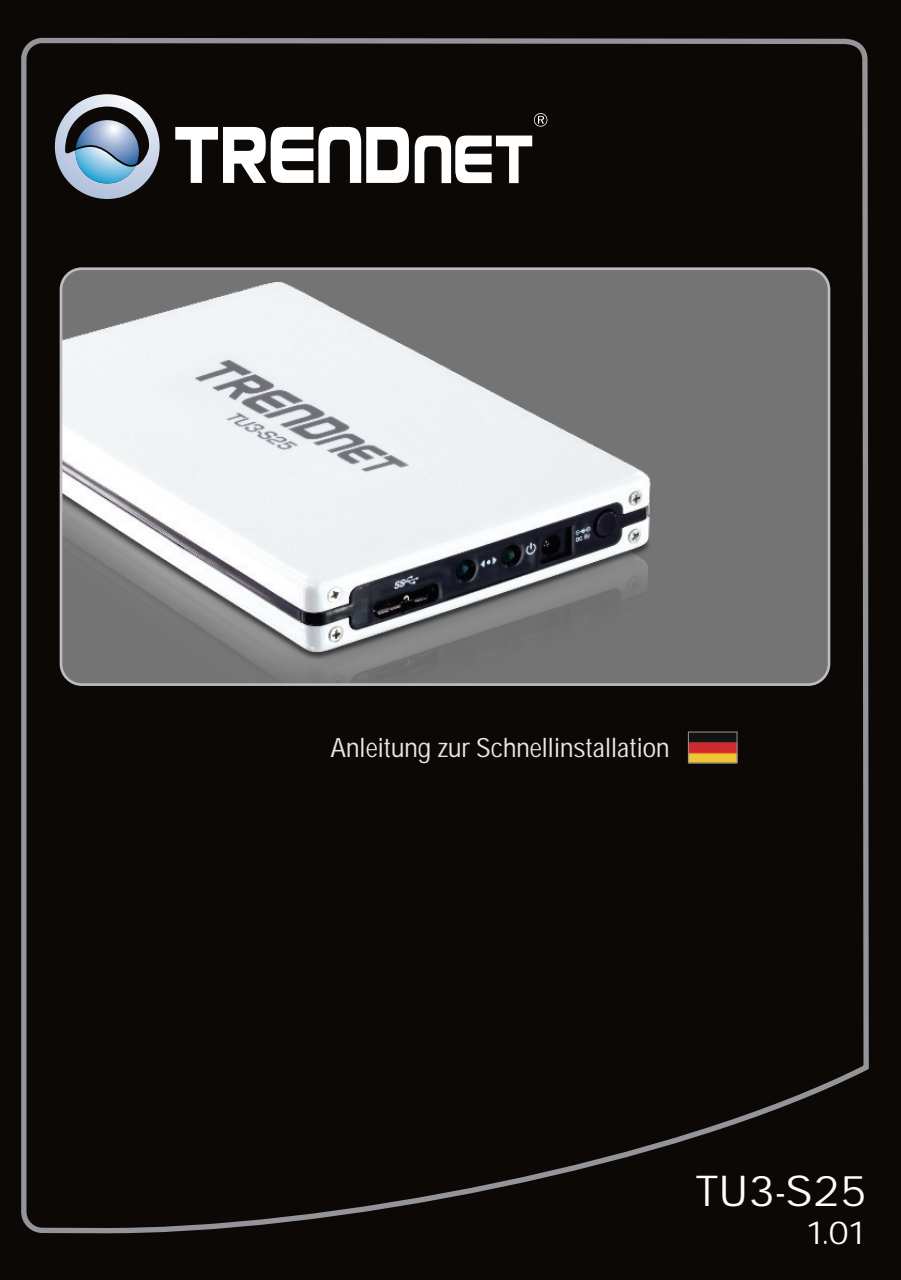

# Table of Contents

| Deutsch                                      | 1 |
|----------------------------------------------|---|
| 1. Bevor Sie anfangen                        | 1 |
| 2. Installation der Hardware                 | 2 |
| 3. Zugriff auf die Speichergeräte im TU3-S25 | 4 |
|                                              |   |
|                                              |   |
| Troubleshooting                              | 5 |

DEUTSCH

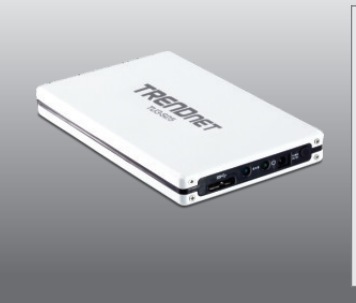

## Packungsinhalt

- TU3-S25
- Mehrsprachige Installationsanleitung
- CD-ROM (Gebrauchsanleitung)
- USB 3.0 A/Mikro-B (0,9 m / 3 ft)
- Halterung / Ständer

# Systemanforderungen

- USB-Port: 3.0, 2.0 oder 1.1
- Interne 2,5" SATA I/II-Festplatte
- CD-ROM-Laufwerk

| Unterstützte<br>Betriebssysteme             | Prozessor             | Speicher            |
|---------------------------------------------|-----------------------|---------------------|
| Windows 7 (32/64-bit)                       | 1GHz oder schneller   | 1GB RAM oder mehr   |
| Windows Vista (32/64-bit)                   | 800MHz oder schneller | 512MB RAM oder mehr |
| Windows XP (32/64-bit)/<br>2000 / ME / 98SE | 300MHz oder schneller | 256MB RAM oder mehr |
| Mac OS X (10.6)                             | Intel Processor       | 1GB RAM oder mehr   |
| Mac OS X (10.5)                             | 867MHz oder schneller | 512MB RAM oder mehr |
| Mac OS X (10.4)                             | 333MHz oder schneller | 256MB RAM oder mehr |
| Mac OS X (10.1-10.3)                        | 300MHz oder schneller | 256MB RAM oder mehr |

## Hinweis:

- 1 .Festplatte NICHT im Lieferumfang enthalten.
- 2 .Einige Betriebssysteme unterstützen USB 3.0 nicht.

# 2. Installation der Hardware

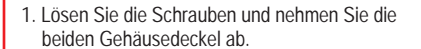

2. Schrauben Sie die Leiterplatte vom TU3-S25 ab.

3. Verbinden Sie die SATA-Festplatte mit der Leiterplatte.

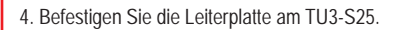

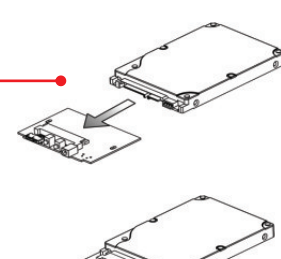

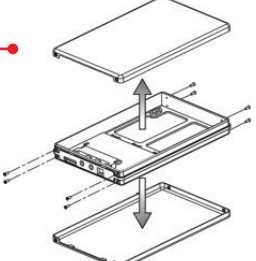

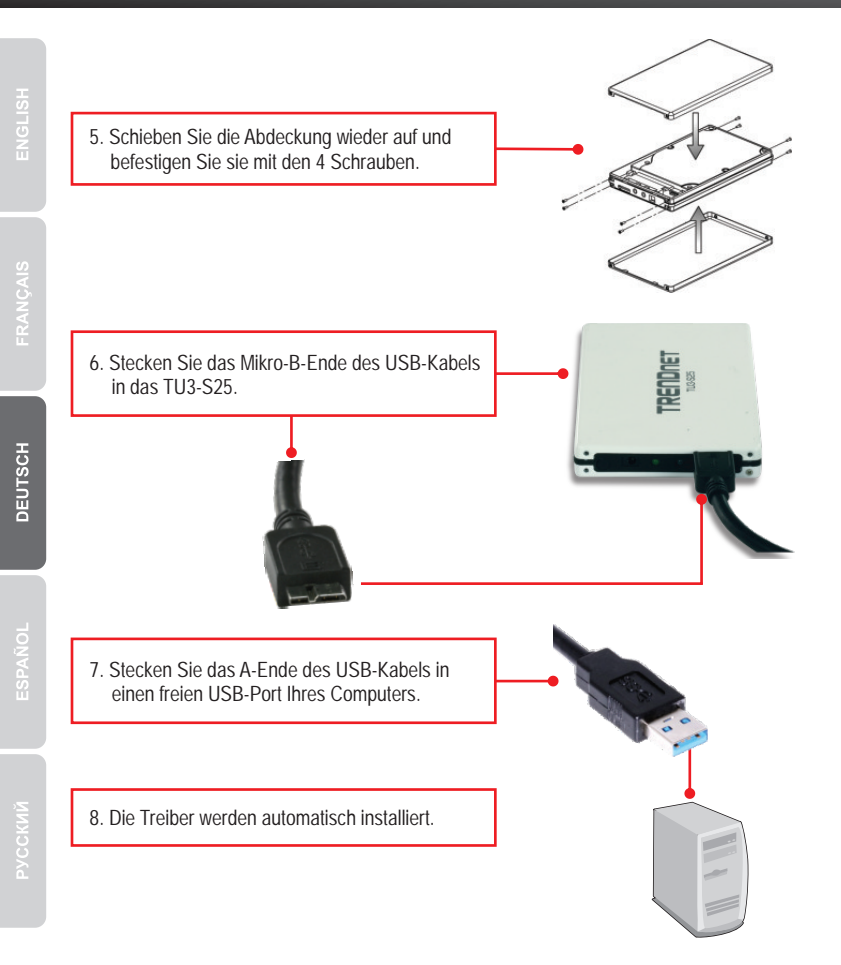

### Hinweis:

Es ist zu empfehlen, eine fabrikneue Festplatte zunächst neu zu formatieren. Weitere Informationen dazu finden Sie in Antwort 2 der Problemlösungen.

# Ihre Installation ist beendet!

#### Hinweis:

Wenn Sie Windows 2000, ME, 98SE und Mac OS X (10.1 - 10.6) benutzen, lesen Sie bitte die Bedienungsanleitung auf der CD.

## Windows 7/Vista/XP

 Doppelklicken Sie auf "Computer" oder "My Computer" (Arbeitsplatz). Das Laufwerk wird unter "Festplattenlaufwerk" angezeigt.

### Die Konfiguration ist jetzt abgeschlossen.

Weitere Informationen zu den Konfigurations- und erweiterten Einstellungen der TU3-S25 finden Sie im Abschnitt "Problembehandlung" der Bedienungsanleitung auf der beiliegenden Dienstprogramm-CD oder auf der Website von TRENDnet unter <u>www.trendnet.com</u>.

## **Registrieren Sie Ihr Produkt**

Nehmen Sie sich bitte einen Moment Zeit und registrieren Sie Ihr Produkt online, so dass Sie unsere umfassenden Support- und Kundendienstleistungen in Anspruch nehmen können: www.trendnet.com/register Vielen Dank für den Kauf eines TRENDnet-Produkts.

4

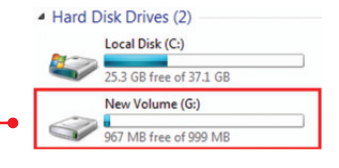

- 1. My computer does not recognize the TU3-S25. What should I do?
  - 1. Verify that the computer meets the minimum requirements as listed in section 1.
  - 2. Try plugging the device into a different USB port on your computer.
- 2. How do I format my brand new hard drive?
  - 1. For Windows 7/Vista, right click on Computer on the Desktop and select Manage. When the Computer Management screen appears, click on Disk Management. Right click on the hard drive and click New Simple Volume. Follow the New Simple Volume wizard and then click Finish.
  - 2. For Windows XP, go to Start -> Settings -> Control Panel -> Administrative Tools -> Computer Management -> Disk Management. If the Initialize and Convert Disk Wizard appears, click Cancel. Right click the Unknown drive, click Initialize and then click OK. Right click on the unallocated region of the hard drive and select New Partition. Follow the New Partition Wizard instructions then click Finish. The hard drive will automatically start the formatting process.

# Note:

- 1. Make sure that the selected hard drive is connected to the TU3-S25.
- 2. Make sure that the selected hard drive is not your primary (active) hard drive. Your primary (active) hard drive is usually your C: drive.
- 3. My computer does not list any drives? What should I do?
  - Verify that the device is installed properly. On Windows 7/Vista, right click on Computer, select properties and then click Device Manager. Click on Disk Drives and verify that USB 3.0 MassStorage USB Device is listed. On Windows XP, right click on My Computer click Properties. Click on Hardware and then Device Manager. Double click on Disk Drives and verify that USB 3.0 MassStorage USB Device is listed.
  - 2. If you are attaching a brand new hard drive, format the drive. Please refer to question 2 for more information.

If you still encounter problems or have any questions regarding the TU3-S25, please contact TRENDnet's Technical Support Department.

#### Certifications

This equipment has been tested and found to comply with FCC and CE Rules. Operation is subject to the following two conditions:

(1) This device may not cause harmful interference.

(2) This device must accept any interference received. Including interference that may cause undesired operation.

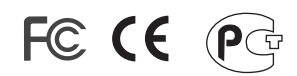

Waste electrical and electronic products must not be disposed of with household waste. Please recycle where facilities exist. Check with you Local Authority or Retailer for recycling advice.

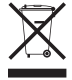

NOTE: THE MANUFACTURER IS NOT RESPONSIBLE FOR ANY RADIO OR TV INTERFERENCE CAUSED BY UNAUTHORIZED MODIFICATIONS TO THIS EQUIPMENT. SUCH MODIFICATIONS COULD VOID THE USER'S AUTHORITY TO OPERATE THE EQUIPMENT.

#### **ADVERTENCIA**

En todos nuestros equipos se mencionan claramente las caracteristicas del adaptador de alimentacón necesario para su funcionamiento. El uso de un adaptador distinto al mencionado puede producir daños fisicos y/o daños al equipo conectado. El adaptador de alimentación debe operar con voltaje y frecuencia de la energia electrica domiciliaria existente en el pais o zona de instalación.

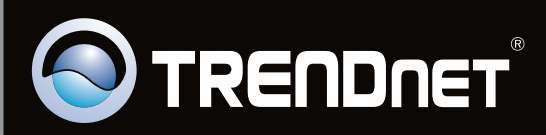

# **Product Warranty Registration**

Please take a moment to register your product online. Go to TRENDnet's website at http://www.trendnet.com/register

Copyright ©2010. All Rights Reserved. TRENDnet.